1. Click on the windows **start** logo button in the bottom left of your screen

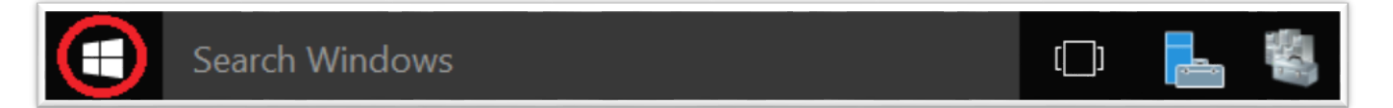

2. Click File Explorer.

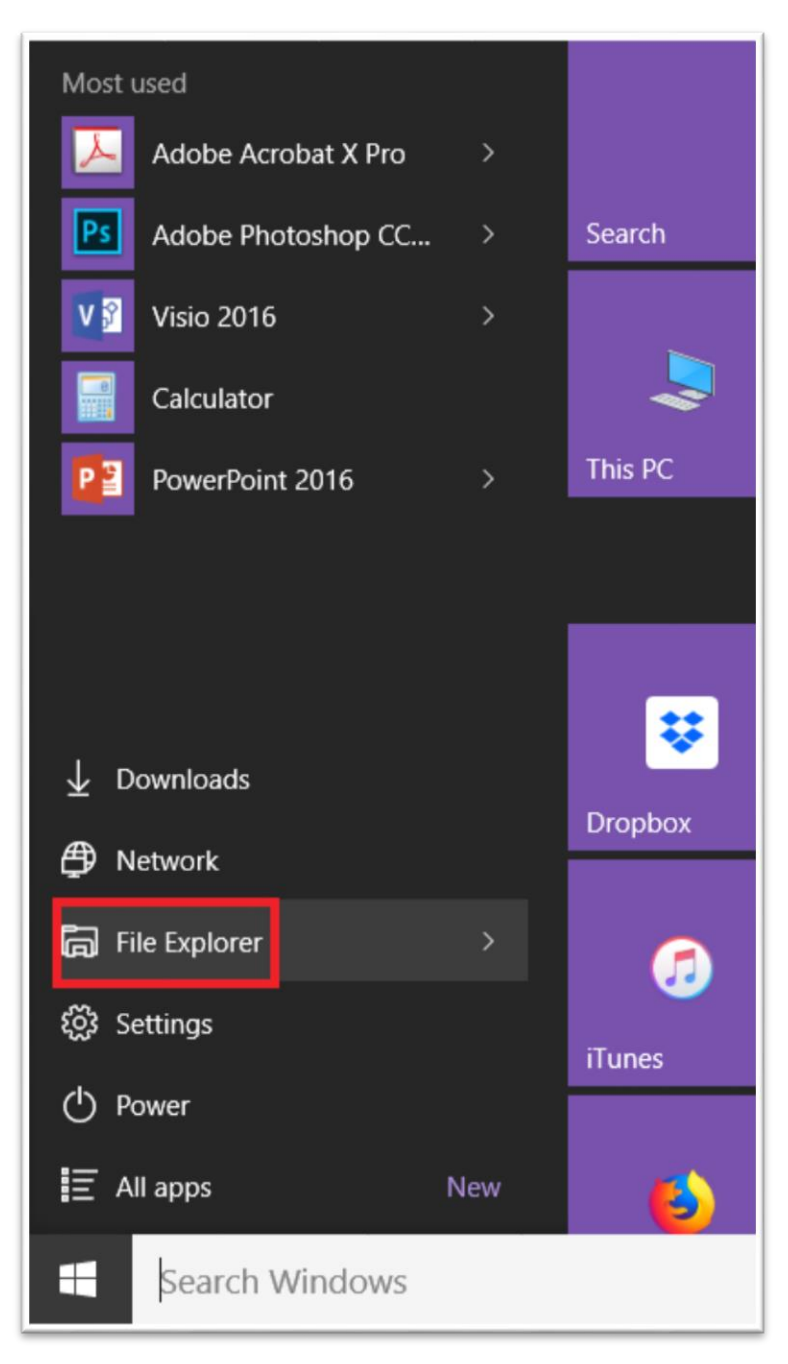

3. Click This PC.

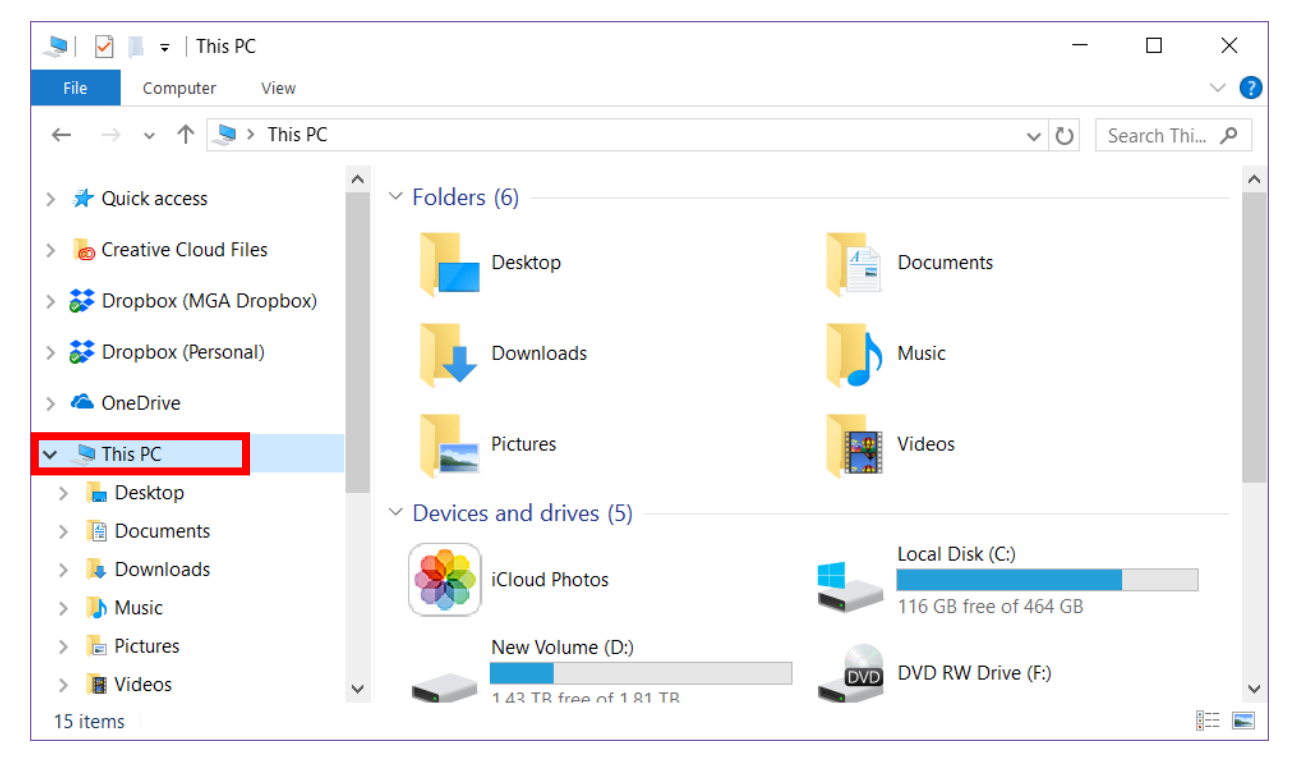

4. Click the **Computer** tab,

| 🧢   🕑 📗 🗢   This PC                                                     | - 🗆 X          |
|-------------------------------------------------------------------------|----------------|
| File Computer View                                                      | ~ 😮            |
| $\leftarrow$ $\rightarrow$ $\checkmark$ $\uparrow$ 📚 $\diamond$ This PC | ✓ ບ Search Thi |
| ∨ Folders (6)                                                           |                |
| Desktop                                                                 | Documents      |
| Downloads                                                               | Music          |
| Pictures                                                                | Videos         |
| > Devices and drives (4)                                                |                |
| > Network locations (3)                                                 |                |

|                                  | ≠   This          | PC                     |                           |                  |                                                       | _                 |        | ×     |
|----------------------------------|-------------------|------------------------|---------------------------|------------------|-------------------------------------------------------|-------------------|--------|-------|
| File Co                          | mputer            | View                   |                           |                  |                                                       |                   |        | -14 ? |
| Properties Copen Rename Location | Access<br>media T | Map network<br>drive 🕶 | Add a network<br>location | Open<br>Settings | Uninstall or cha<br>System proper<br>Manage<br>System | ange a pr<br>ties | rogram |       |
| D                                | esktop            | Map network            | drive                     | <u>A</u>         | Documents                                             |                   |        |       |
|                                  | ownloads          | 5                      |                           |                  | Music                                                 |                   |        |       |
| Pi                               | ctures            |                        |                           |                  | Videos                                                |                   |        |       |
| > Devices and drives (4)         |                   |                        |                           |                  |                                                       |                   |        |       |
| > Network locations (3)          |                   |                        |                           |                  |                                                       |                   |        |       |
|                                  |                   |                        |                           |                  |                                                       |                   |        |       |

- 6. Choose a drive letter between G and X
- 7. Enter the share path: \\fileserver\XXXXXXXX (replace \\fileserver\XXXXXXXX with the specific share path you're wanting to map)
- 8. Make sure the **Reconnect at logon** checkbox is checked.
- 9. Click Finish.

|              |                  |       |                                                                              | ×  |
|--------------|------------------|-------|------------------------------------------------------------------------------|----|
| $\leftarrow$ | 🤏 M              | lap N | Network Drive                                                                |    |
|              | What             | ne    | twork folder would you like to map?                                          |    |
|              | Specify          | the   | drive letter for the connection and the folder that you want to connect to:  |    |
|              | <u>D</u> rive:   | 6.    | E: ~                                                                         |    |
|              | F <u>o</u> lder: | 7.    | \\fileserver\XXXXXXXX                                                        |    |
|              |                  |       | Example: \\server\share                                                      |    |
|              |                  | 8.    | Reconnect at sign-in                                                         |    |
|              |                  |       | Connect using different credentials                                          |    |
|              |                  |       | Connect to a Web site that you can use to store your documents and pictures. |    |
|              |                  |       |                                                                              |    |
|              |                  |       |                                                                              |    |
|              |                  |       |                                                                              |    |
|              |                  |       | 9. <u>Finish</u> Cance                                                       | el |